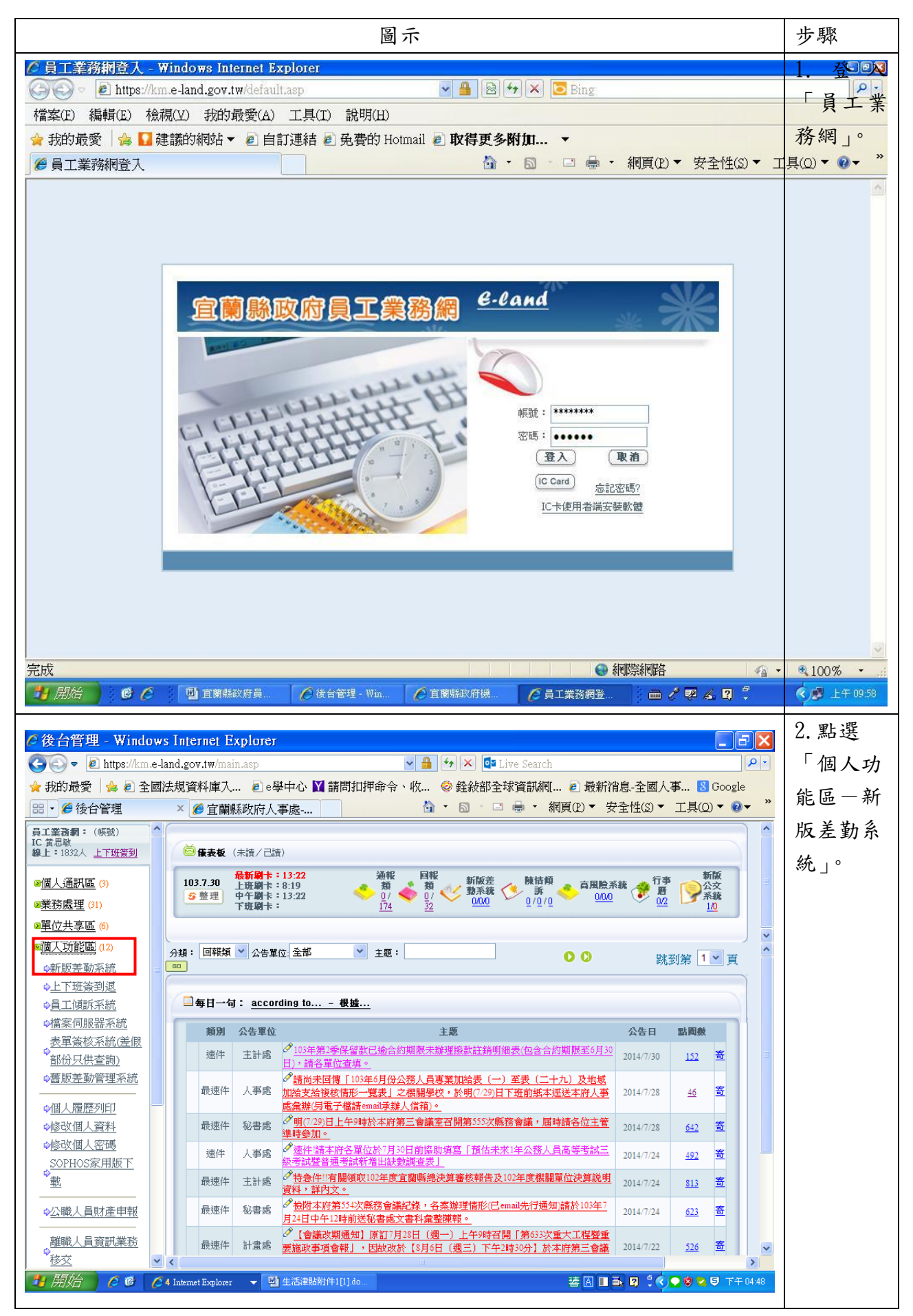

## 宜蘭縣政府員工生活津貼申請單操作說明

第1頁,共4頁

| ▲ 今朝鮮武府 - 羊勘乗乙書蜀亥纮 - Windows Internet Bundows                                               | 3. 點 選          |  |  |  |  |
|---------------------------------------------------------------------------------------------|-----------------|--|--|--|--|
| ○ 上開際政府 左動電 J 衣事示称, - Windows Internet Explorer                                             | 「么項費            |  |  |  |  |
| ★ 我的最愛 会 包 全國法規資料庫入  ● e學中心 II 請問扣押命令、收  ※ 發敘部全球資訊網  ● 最新消息-全國人事  B Google                  | 田山共             |  |  |  |  |
|                                                                                             | 用甲請—            |  |  |  |  |
| 🔞 宜 蘭 縣 政 府 🧊 👔 🥡                                                                           | 婚喪生育            |  |  |  |  |
| 黄思敏您好 [HR2]                                                                                 | 補助申請            |  |  |  |  |
| ▲ 2 2 2 2 2 2 2 2 2 2 2 2 2 2 2 2 2 2 2                                                     | — 申             |  |  |  |  |
| 表 單 系 統 差波費申請   代申請差波費   差波費彙整   加班費申請   代申請加班費   加班費彙整   子女教育補助申請   子女教育補助費彙總   子女教育補助     | 生               |  |  |  |  |
| 差勤系統 / 各項費用申請 / 婚喪生育補助申請                                                                    | □月」℃            |  |  |  |  |
| 低度从容疑时由言。幻修太为                                                                               |                 |  |  |  |  |
| パ支生育相切中請・心珠宣詞            申請單位         申請日期         津貼別         申請補助金額         申請表           |                 |  |  |  |  |
|                                                                                             |                 |  |  |  |  |
|                                                                                             |                 |  |  |  |  |
|                                                                                             |                 |  |  |  |  |
|                                                                                             |                 |  |  |  |  |
|                                                                                             |                 |  |  |  |  |
|                                                                                             |                 |  |  |  |  |
|                                                                                             |                 |  |  |  |  |
|                                                                                             |                 |  |  |  |  |
|                                                                                             |                 |  |  |  |  |
|                                                                                             |                 |  |  |  |  |
| 11 開始 / 6 6 / 5 Internet Explorer 🗸 🖞 生活津貼約件1[1].do 🗐 🛛 🖞 🤹 🔍 🔍 🔍 🔍 🔍 🔍 🖓 🖓 🔍 🛡 下午 04-51    |                 |  |  |  |  |
|                                                                                             | 4 1 1 1 1 1 1 1 |  |  |  |  |
| C 宜蘭縣政府 差勤電子表單系統 - Windows Internet Explorer                                                |                 |  |  |  |  |
| 🚱 🕞 💌 🖻 https://hr.e-land.gov.tw/index.aspx 🔍 🔒 🔄 🗠 🔤 Live Search                           |                 |  |  |  |  |
| 会我的最愛 会 全國法規資料庫入 ⑧ e學中心 Ⅶ 請問扣押命令、收 ◎ 经敘部全球資訊網 ⑧ 最新消息-全國人事 ⑧ Google                          |                 |  |  |  |  |
|                                                                                             | 4               |  |  |  |  |
| ▲ ■ 新 政 加                                                                                   | щ               |  |  |  |  |
|                                                                                             |                 |  |  |  |  |
|                                                                                             |                 |  |  |  |  |
| 表 單 齐 流     芜漱费申請   代申請差旅费   差旅费靠整   加班费申請   代申請加班费   加班费靠整   子女教育補助申請   子女教育補助費彙總   子女教育補助 |                 |  |  |  |  |
| 左朔水矾/音與寬州甲酮/ <b>// / / / / / / 一</b> / / / / / / / / / / /                                  |                 |  |  |  |  |
| 申請日期         103-07-30         申請人                                                          |                 |  |  |  |  |
| 官職等         俸級                                                                              |                 |  |  |  |  |
| <b>陸點</b> 0385 <b>陸額</b> 25435                                                              |                 |  |  |  |  |
|                                                                                             |                 |  |  |  |  |
| <b>微附設計</b> / 端后本<br><b>請求補助会額</b> 補助 2 個月薪俸額                                               |                 |  |  |  |  |
|                                                                                             |                 |  |  |  |  |
| 送出         重設         回上一頁                                                                  |                 |  |  |  |  |
|                                                                                             |                 |  |  |  |  |
|                                                                                             |                 |  |  |  |  |
|                                                                                             |                 |  |  |  |  |
|                                                                                             |                 |  |  |  |  |
|                                                                                             |                 |  |  |  |  |
| 11 開始 🤌 📽 🌔 5 Internet Explorer 🗸 🖳 生活建點的件1[1] do 📓 🛛 👶 🖉 🗘 🔍 🔍 🔍 🔍 🖓 🗘 🛡 下午 04-55          |                 |  |  |  |  |
|                                                                                             |                 |  |  |  |  |

| ◎ 宜蘭縣政府 -                                                                                  | 差勤重子表軍系                                      | 統 - Windows I                     | iternet Explorer    |                       |                   |                  | 5. 點選印                                |  |
|--------------------------------------------------------------------------------------------|----------------------------------------------|-----------------------------------|---------------------|-----------------------|-------------------|------------------|---------------------------------------|--|
| COO - E https                                                                              | ://hr.e-land.gov.tw/inde                     | .aspx                             | V 🔒 4               | 🗙 📴 Live Search       |                   |                  | 表機圖示                                  |  |
| 会我的最愛 🚖                                                                                    | € 全國法規資料庫入.                                  | 🙋 e學中心 🚺 i                        | 清問扣押命令、收 🥝          | 銓敍部全球資訊網 🖻 最          | 新消息-全國人事 8        | Google           | 「列                                    |  |
| 」 ● 宜蘭縣政府 身                                                                                | 急動電子表單系統<br>2 Th 中午                          |                                   | â •                 | 圖 · □ 暢 • 網頁(₽) •     | · 安全性(S)▼ 工具(Q)   | ▼ (2) ▼ "        | ÉDIO                                  |  |
| ▲ 1 ● 1 ● ● ● ● ● ● ● ● ● ● ● ● ● ● ● ●                                                    | 的风灯                                          |                                   |                     |                       | 差勤系統 流程系          | ■<br>統 基本設定      |                                       |  |
| ) — 🧳 🍎 —                                                                                  | 意假由諸軍 各頭                                     | <b>津川自諸</b> 基本動信相                 | a) 人事動情管理 人事集       | 森殿定                   |                   | 含豊出              |                                       |  |
| 差勤電子<br>表單系統                                                                               | 差旅費申請   代申請                                  | 差 <u>旅</u> 費   差 <u>旅</u> 費彙整   ] | 加班費申請   代申請加班費      | 加班費彙整   子女教育補助申請      | 子女教育補助費彙總  子      | 女教育補助            |                                       |  |
| - 差勤系統 / 各項                                                                                | 費用申請 / 婚喪生育                                  | 補助申請                              |                     |                       |                   |                  |                                       |  |
|                                                                                            |                                              |                                   |                     |                       |                   | 申請               |                                       |  |
| 婚喪生育補助申請和錄查詞           申請單位         申請日期         津貼別         申請補助金額         申請表         謝除 |                                              |                                   |                     |                       |                   |                  |                                       |  |
|                                                                                            | 1 803 0                                      | 103-07-                           | 30 結婚               | 50,870                | 4                 | 1                |                                       |  |
|                                                                                            |                                              |                                   |                     |                       |                   | -                |                                       |  |
|                                                                                            |                                              |                                   |                     |                       |                   |                  |                                       |  |
|                                                                                            |                                              |                                   |                     |                       |                   |                  |                                       |  |
|                                                                                            |                                              |                                   |                     |                       |                   |                  |                                       |  |
|                                                                                            |                                              |                                   |                     |                       |                   |                  |                                       |  |
|                                                                                            |                                              |                                   |                     |                       |                   |                  |                                       |  |
|                                                                                            |                                              |                                   |                     |                       |                   |                  |                                       |  |
|                                                                                            |                                              |                                   |                     |                       |                   |                  |                                       |  |
| 🛃 開始 🛛 🙆                                                                                   | 🕑 🛛 🌈 5 Internet Explorer                    | ▼ 對 生活津貼附件                        | ⊧1[1].do            | 2                     | 1 🗘 🔹 🔍 🔍         | ┛ 下午 04:59       |                                       |  |
|                                                                                            |                                              |                                   |                     |                       |                   |                  | 0.11                                  |  |
| Chttps://hr.e-lar                                                                          | id.gov.tw/humanly                            | /apply/HUM011                     | 2Print.aspx?all_no= | 113&Count=4342 - Win  | idows Internet Ex | _ F 🗙            | 6. 檢附證                                |  |
|                                                                                            |                                              |                                   |                     |                       |                   | ~                | 件檔(如                                  |  |
|                                                                                            |                                              | 宜蘭縣政府 10                          | 3年度公教人員婚喪生          | 育補助申請表                |                   |                  | 戶籍謄                                   |  |
| 申請人姓名                                                                                      |                                              | 職稱                                | 科員                  | 單位                    | 人事處福利科            |                  | 本、出生                                  |  |
| 事中                                                                                         | □ 生育補助費 ☑ 結婚補助费                              |                                   |                     | 11日 語由                | 103 年 07 月 30 日   |                  | 北 田                                   |  |
| ₹⊔                                                                                         | □喪葬補助費                                       |                                   |                     |                       | 105 + 07 13 50 1  |                  | 迎 ···                                 |  |
|                                                                                            | □一、出生證明,                                     | 戶籍謄本                              |                     |                       | 蘆任                | 第6職等             | 等), 並於                                |  |
| 榆附證件                                                                                       | <ul> <li>✓二、戶籍謄本</li> <li>□三、死亡諮問</li> </ul> | ≧、除白ႊ木、白雞                         | 膨大                  | 目職 <del>寺</del><br>級俸 | 3                 | 4.1章1 彼<br>85 俸點 | 申請人及                                  |  |
|                                                                                            | 日本苏体始 25 424                                 |                                   | ## / 本均音 。          |                       | 25                | 5,435 元          | 经领人处                                  |  |
| 請求補助金                                                                                      | 月支薪俸額 25,435 元,補助 2 個月薪俸額。<br>請求補助金額         |                                   |                     |                       |                   |                  |                                       |  |
|                                                                                            | 和 口帘 田贵苓叶が                                   | 则日末相令儿登。                          |                     |                       |                   |                  |                                       |  |
| 核准補助金                                                                                      | <ul> <li>額 新台幣 伍萬零仟扔</li> </ul>              | 的佰柒拾零元整。                          |                     |                       |                   |                  |                                       |  |
|                                                                                            | 本次補助申請案確                                     | 僅本人申請,並無                          | 其他親屬重覆向其他政府         | F機關申請補助,特此具結          | (結婚補助費除外)。        |                  |                                       |  |
| 申請人<br>   切結及簽章                                                                            |                                              |                                   |                     |                       |                   |                  |                                       |  |
| and the Armstronte of                                                                      | 申請人(切結人)                                     | 簽章:                               |                     |                       |                   |                  |                                       |  |
| 茲領到                                                                                        |                                              |                                   |                     |                       |                   |                  |                                       |  |
| 補助費新台                                                                                      | 合幣伍萬零仟捌佰柒招                                   | 零元整                               |                     |                       |                   |                  |                                       |  |
|                                                                                            | 人(簽章)<br>103                                 | 年 07                              | 月 30 口              |                       |                   |                  |                                       |  |
|                                                                                            | 105                                          | v,                                | ,, ., .,            |                       |                   |                  |                                       |  |
| 人事                                                                                         | 出納                                           |                                   | 主計                  | 機關首長                  |                   | ▼<br>51 下午 05-01 |                                       |  |
|                                                                                            | Conternet Explorer                           |                                   | 1[1]#U              |                       |                   |                  |                                       |  |
| <u>مر</u> ۲                                                                                | 古 日久 一                                       |                                   | $\bigcap F $        | · · · · · · · ·       | 1 9 1             | <u>`</u> +       | 11. 請確                                |  |
| 「且」                                                                                        | 闌脎政                                          | ∽桁∪                               | ∪牛皮                 | 公教ノ                   | <b>\</b> 貝生       | 凈                | 認資料F                                  |  |
|                                                                                            |                                              |                                   | _                   |                       |                   |                  | ····································· |  |
| 貼申請表 完成囉!                                                                                  |                                              |                                   |                     |                       |                   | 唯無決              |                                       |  |
|                                                                                            |                                              |                                   | · •                 |                       |                   |                  | 後, 逕送                                 |  |
|                                                                                            |                                              |                                   |                     |                       |                   |                  | 人事處福                                  |  |

第3頁,共4頁

| 利  | 科 | 審 |
|----|---|---|
| 核。 |   |   |